# 시작하기 전에

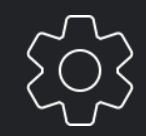

# Contents

\_

01 SmartThings 다운로드하기

02. SmartThings 시작하기

#### SmartThings 다운로드하기

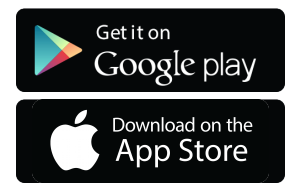

Step 1. 구글 플레이 스토어 / 앱스토어 방문

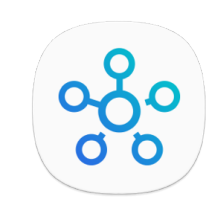

**Step 2.** SmartThings 앱 다운로드

- \* Samsung SmartThings앱은 Android6.0이상 또는 iOS10.0용으로 설계되었습니다. 삼성 스마트 폰(갤럭시 S, 갤럭시 노트 시리즈)에 최적화가 되어있습니다.
- \* 승인되지 않은 Wi-Fi무선 라우터는 해당 삼성 스마트 기기에 연결되지 않을 수 있습니다.
- \* 다음 설명은 Android기기 화면을 기반으로 합니다.

## SmartThings 시작하기

다음의 3가지 준비 사항을 확인해 주세요. 준비가 다 되셨다면, 본격적으로 SmartThings를 시작하셔도 좋습니다.

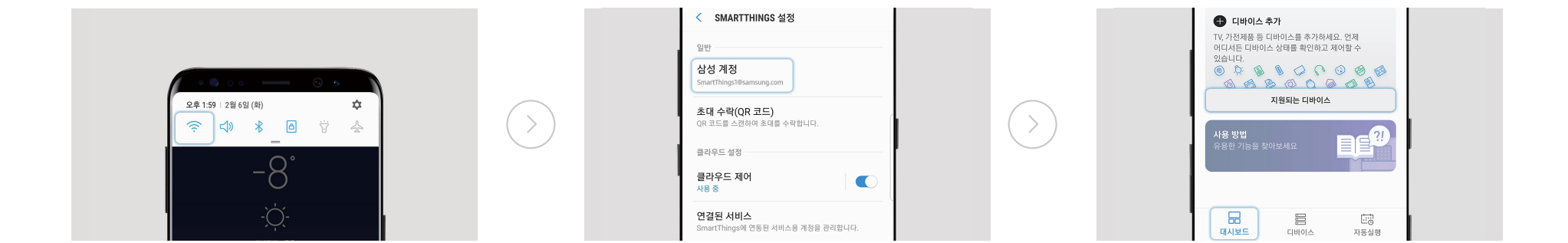

Wi-Fi가 정상적으로 작동 중인지 확인해 주세요.

\*SmartThings 서비스는 Wi-Fi 네트워크에 연결되어야 사용하실 수 있습니다. 삼성 계정으로 로그인해 주세요.

보유하신 TV, 가전 제품 등의 디바이스가 SmartThings에서 지원이 되는지 여부를 확인해 주세요.

\* [대시보드] 탭의 [지원되는 디바이스] 버튼을 눌러 확인하실 수 있습니다.)

## SmartThings 시작하기

축하합니다! 이제 기본적인 SmartThings 활용 준비를 마쳤습니다. 두 번째 매뉴얼 '기기 연결하기'에서 SmartThings에 기기를 연결하는 방법에 대해 배워보세요.

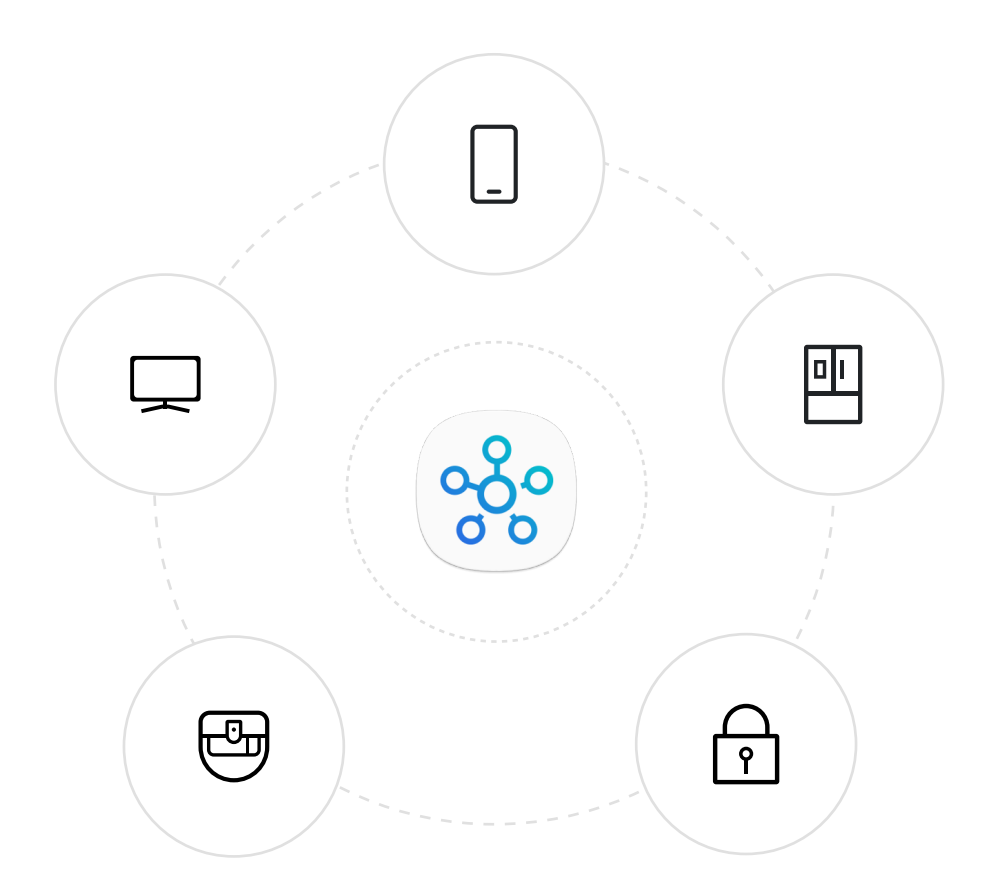